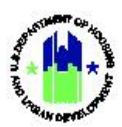

# Chapter 16: Action Plan Submission and Approval | Manage My Grants Module

| Chapt | er 16: Action Plan Submission and Approval   Manage My Grants Module |
|-------|----------------------------------------------------------------------|
| Α.    | Manage My Grants Module Access1                                      |
|       | A1. Grantee   User Access                                            |
|       | A2. HUD   User Access                                                |
| В.    | Action Plan Submissions                                              |
|       | B1. Action Plan Status                                               |
|       | B2. Review Tools                                                     |
|       | B3. Troubleshooting                                                  |
|       | B4. Grantee   Submit Action Plan4                                    |
| C.    | Action Plan Reviews                                                  |
|       | C1. HUD   Review, Approve, and Reject Action Plan7                   |

# Chapter 16: Action Plan Submission and Approval | Manage My Grants Module

This Chapter provides instruction for Grantee Users to submit Action Plans for HUD approval, using the **Manage My Grants** module. This Chapter explains the process HUD Users will use to review the Action Plan. These functions are not currently applicable to Grantee Users associated with a technical assistance provider in DRGR and HUD TA Users overseeing TA awards.

This Chapter describes actions for Grantee Users and HUD Users and is divided into subsections. The following actions are covered in this Chapter:

#### Grantee Users

| Menu Option          | Subsection | Action                        |
|----------------------|------------|-------------------------------|
| 🕼 Manage Action Plan | B4         | Submit Action Plan for review |

## HUD Users

| Menu Option        | Subsection | Action             |
|--------------------|------------|--------------------|
| Review Action Plan | C1         | Review Action Plan |

## A. Manage My Grants Module Access

The Manage My Grants module contains access to Action Plan actions.

## A1. Grantee | User Access

| User I     | Role: Grantee User                                      |                  | Menu Option: 💼 Manage My Grants Module     |  |
|------------|---------------------------------------------------------|------------------|--------------------------------------------|--|
| Purpo      | ose: Allow Grantee Users to ac                          | cess Action Plan | n actions.                                 |  |
|            | Complete the following steps t                          | o access the Ma  | anage My Grants Module:                    |  |
| 1 In<br>na | the DRGR System, select the <b>N</b><br>avigation menu. | Aanage My Gran   | nts module, or 💼 icon, located in the      |  |
| ę          |                                                         | B-11-DN-13-0001  | 🔒 🕅 🏠 🏎 🗧 🤷 🏎 🚱 🖌 🏰 - 💄 Misner, Glen       |  |
|            |                                                         |                  |                                            |  |
| 2 Tł       | nis opens the dropdown men                              | u items for the  | e Manage My Grants module. The DRGR System |  |

2 This opens the dropdown menu items for the **Manage My Grants** module. The DRGR System displays the relevant menu items based on user type and user roles. Functions available are displayed under each menu.

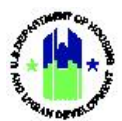

| ACTION PLANS                         |   | PROJECTS          |   | ACTIVITIES                 |   | GRANTEE PROGRAMS          |   |
|--------------------------------------|---|-------------------|---|----------------------------|---|---------------------------|---|
| Manage Action Plan                   |   | Add Project       |   | Add Activity               |   | Add Grantee Program       |   |
| <ul> <li>View Action Plan</li> </ul> |   | Q Search Projects | ۲ | <b>Q</b> Search Activities | ٠ | Q Search Grantee Programs | ¢ |
| 🛓 Download Action Plan               |   |                   |   | Restore Activities         | ۲ |                           |   |
| Q Search Action Plans                | ۲ |                   |   |                            |   |                           |   |
| 🗙 Review Tools                       |   |                   |   |                            |   |                           |   |
| Q Lookup Consolidated Plans          | ۲ |                   |   |                            |   |                           |   |

# A2. HUD | User Access

| Us  | <b>er Role:</b> HUD User                                         |                            |                                     |                    | Menu Option:                       | <u>т</u> М             | anage My Grants I                             | Module            |
|-----|------------------------------------------------------------------|----------------------------|-------------------------------------|--------------------|------------------------------------|------------------------|-----------------------------------------------|-------------------|
| Pu  | rpose: Allow HUD U                                               | sers to a                  | access Action F                     | Plan acti          | ons.                               |                        |                                               |                   |
| র্ষ | Complete the foll                                                | owing s                    | teps to access                      | the Ma             | nage My Grants N                   | lodule                 | ::                                            |                   |
| 1   | In the DRGR System navigation menu.                              | n, click t                 | he <b>Manage M</b> y                | y Grants           | module, or 🏦                       | icor                   | n, located in the                             |                   |
|     |                                                                  |                            | B-11-DN-13-000                      | 01                 |                                    | - \$- (                | ∰- <b>€- ⊻- ≗</b> - <sup>Misne</sup><br>1017/ | r, Glen<br>5AJ    |
| 2   | This opens the dro<br>displays the releva<br>displayed under eac | pdown<br>nt men<br>ch menu | menu items f<br>u items based<br>J. | for the<br>d on us | Manage My Gran<br>er type and user | <b>ts</b> mo<br>roles. | odule. The DRGR S<br>Functions availab        | System<br>ble are |
|     | 🟛 Manage My Gr                                                   | ants                       |                                     |                    |                                    |                        |                                               |                   |
|     | ACTION PLANS                                                     | PF                         | ROJECTS                             |                    | ACTIVITIES                         |                        | GRANTEE PROGRAMS                              |                   |
|     | Manage Action Plan                                               | C                          | Add Project                         |                    | Q Search Activities                | ۲                      | <b>Q</b> Search Grantee Programs              | •                 |
|     | <ul> <li>View Action Plan</li> </ul>                             | Q                          | Search Projects                     | •                  |                                    |                        |                                               |                   |
|     | 🛓 Download Action Plan                                           |                            |                                     |                    |                                    |                        |                                               |                   |
|     | Review Action Plan                                               | ala a                      |                                     |                    |                                    |                        |                                               |                   |
|     | C Search Action Plans                                            | W                          |                                     |                    |                                    |                        |                                               |                   |
|     | Q Lookup Consolidated Plans                                      | <b>⊕</b>                   |                                     |                    |                                    |                        |                                               |                   |
|     |                                                                  |                            |                                     |                    |                                    |                        |                                               |                   |

Remainder of page intentionally left blank.

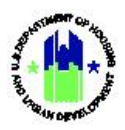

## B. Action Plan Submissions

## B1. Action Plan Status

The DRGR Action Plan is fluid and is expected to change often. Nearly all Grantees will, at some point, need to revisit the information in the action plan and make changes. (Reminder: Action Plans for Grants associated with technical assistance provider organizations are established by HUD and do not require Grantee modifications.) It is important to understand that those changes, even if minor, will require resubmission of the action plan to HUD for review and approval. If a Grantee is making several changes to their action plan, they may wait until all of the changes are made and submit the action plan at once (instead of incrementally) to their HUD CPD Representative for review.

The figure below illustrates the flow of an action plan between a Grantee and HUD and the statuses the action plan will move between throughout the process. Action Plans start in 'Original – In Progress' status when they are added to the DRGR System. They will stay in this status until submitted when the status changes to 'Submitted – Await for Review.' At this point, HUD CPD Representatives will review the action plan and either approve the plan or reject the plan. If rejected, the action plan will be in a status of 'Rejected – Await for Modification' and will be available for Grantee edits. Once edited, status will change to 'Modified – Resubmit when Ready' until the plan is resubmitted by the Grantee. Once approved, an action plan will show a status of 'Reviewed and Approved.' Note that the action plan must be in 'Reviewed and Approved' status in order to submit the Performance Report. See Chapters 19 - 22 on Performance Reports for more information.

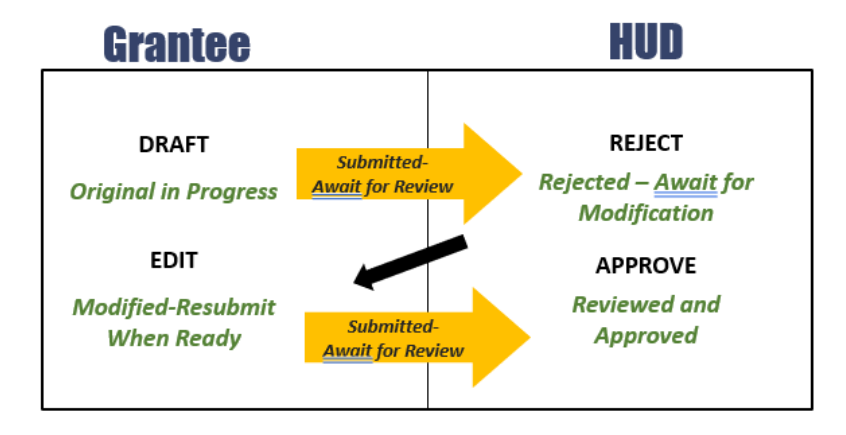

## **B2. Review Tools**

Prior to submitting the Action Plan to HUD, Grantees are encouraged to use the Action Plan Review Tools to ensure a quality and compliant submission. Action Plan Review Tools allow a Grantee to check compliance with required elements of the action plan and review the plan's content for accuracy and completeness and are the same tools that the Grantee's HUD CPD Representative will use in conducting the Action Plan review. Using the tools in advance of the Action Plan submission can make for an easier and faster HUD review. The Review Tools allow Grantees and HUD to review compliance elements in the Action Plan checklist, display changes to the current version of the action plan as compared to the version approved previously, resolve, remediate, or comment on flags, and attach supporting documents. See Chapter 14 – Action Plan Review Tools for more information on how to use these helpful features.

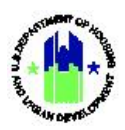

## **B3.** Troubleshooting

It is important to note applicable DRGR rules when attempting to submit an Action Plan for HUD review. If a user is unable to edit and/or submit the Action Plan, then it is likely because of one of the following common situations:

- An Action Plan cannot be submitted unless the Grantee User has the 'Submit Action Plan' role. Only users with the 'Submit Action Plan' role can submit action plans. Grantee Users can, however, edit Action Plans, even without the 'Submit Action Plan' role. See Chapter 5 – User Management and Certification for instructions on adding additional user roles.
- An Action Plan in a status of 'Submitted Await for Modification' cannot be modified. If a Grantee user has submitted the Action Plan, it cannot be edited until a HUD user has either rejected or approved the action plan. To resolve this issue, contact your HUD CPD representative.
- An Action Plan for a Grant with a QPR in a status of 'Submitted Await for Modification' cannot be submitted. Performance Reports depend on data from the action plan. Although not recommended, Grantee users can 'edit' an action plan while a performance report is in 'Submitted Await for Modification' status. However, an action plan cannot be 'submitted' until a HUD User that can view the Grant has either rejected or approved the performance report. To resolve this issue, contact your HUD CPD representative.
- If an Action Plan cannot be edited it may be because (1) the Grantee is not active, (2) the Grant is not active, or (3) the user does not have edit capabilities. Grantee DRGR accounts designated as 'View Only' cannot edit action plans or performance reports, however, Regular Grantee Users associated to a Grant can edit the action plan without additional roles. If a Grantee or Grant is not showing as active in DRGR, this may be a mistake by HUD's DRGR System administrators. Contact your Grantee System administrator or <u>DRGR Help@hud.gov</u>.

## B4. Grantee | Submit Action Plan

This action allows the Grantee to submit the Action Plan to HUD for review and approval.

| User Role: Grantee User                                                                                                    | Menu Option: 🕜 Manage Action Plan                                                                                                    |
|----------------------------------------------------------------------------------------------------|----------------------------------------------------------------------------------------------------|
| Purpose: Allow Grantee Users to submit the DRGR                                                                                                    | Action Plan for HUD review.                                                                                                    |
| Complete the following steps to submit a DRC                                                                                                    | GR Action Plan:                                                                                                    |
| 1 After using the Review Tools outlined in Chapter 14 of the DRGR User Manual, navigate to the Manage My Grant or icon from the main navigation bar and select the <manage action="" plan=""> link under the Action Plan menu. See Section A1 above. The "Manage Action Plan page will load for the Grant selected in the locked of the Grant selected in the locked of the Grant selected of the Grant selected of the Grant selected of the Grant selected of the Grant selected of the Grant selected of the Grant selected of the Grant selected of the Grant selected of the Grant selec</manage> | PROGRAM PROCESS RECOMMENDATION:<br>Certain Disaster Recovery Grantees may be required to<br>submit a Public Action Plan <u>and</u> a DRGR Action Plan. See<br>Chapter 11 of the DRGR User Manual for details on the<br>Public Action Plan, including submission steps. Consult<br>your HUD Representative if you are unsure whether a<br>Public Action Plan is required for your program. |

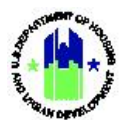

| Us | er Role: Grantee User                                                                                                    | Menu Option: 🕜 Manage Action Plan                                                                                                    |
|----|----------------------------------------------------------------------------------------------------|----------------------------------------------------------------------------------------------------|
|    | Grant bar. Select <b><submit plan=""></submit></b> in the upper rig                                                                                                    | ght-hand corner of the page.                                                                                                    |
|    | Grant Number:       TEST GRANT         Grantee Name:       Georgia         Appropriation Code:       2013 SDY         Action Plan Status:       Image: Compared and the status:         Image: Transition       Narratives         Documents       Measures                                                               | Vesco     Submit Plan       LOCCS Authorized Amount:     \$0.00       Grant Award Amount:     \$10,000,000,000,000       Total Estimated P//RL Funds:     \$0.00       Total Budget:     \$10,000,000,000,000       Programs     Projects     Activities                                                                                                    |
| 2  | After selecting <b><submit plan=""></submit></b> , a page will load<br>Note, it is recommended to include submission<br>modifications and additions for which the Gr<br>comments will assist in HUD's review. Once ent<br>display for both HUD users and Grantee Users.<br>The Action Plan is now submitted and will show | d that allows Grantees to include submission comments.<br>on comments for the HUD CPD Representative regarding<br>rantee is seeking HUD approval in the Action Plan. The<br>cered, submission comments appear on the "Review Tools"<br>After entering the submission comments, select <b><submit></submit></b> .<br>v the status of 'Submitted – Await for Review'. |
|    | Submit Action Plan for Review Submission Comments:                                                                                                    | ★ III ◆ 3 * Glev ← V ← (roldGA) * Back ◆ Submit Plan \$37,943,000.00 \$37,943,000.00 \$390,000.00 C Edit Activities History Upload                                                                                                    |
|    | va<br>37                                                                                                    | Cancel         Submit         Total Drawn         Program Funds Drawn         Program Income Drawn           43.00         \$5588.113.42         \$5588.113.42         \$0.00                                                                                                    |
|    | The remainder of t                                                                                                    | his page intentionally left blank.                                                                                                    |

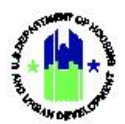

| User                         | <b>Role:</b> Grantee User                                                                                                    |                                                                                                    | Menu Option:                                                                          | 🗹 Manage A                                                               | ction Plan                                                                        |                                                              |
|------------------------------|----------------------------------------------------------------------------------------------------|----------------------------------------------------------------------------------------------------|---------------------------------------------------------------------------------------|--------------------------------------------------------------------------|-----------------------------------------------------------------------------------|--------------------------------------------------------------|
| 3 At<br>a<br>re<br>lir       | fter selecting <b><submit></submit></b> or<br><b>"Create Email"</b> page to all<br>eview. This page will displa<br>nks to add additional recip                 | n the <b>"Submit Action</b><br>low the Grantee use<br>ay a "Success: Action<br>pients to the email. | n <b>Plan for Review"</b><br>r to notify the rev<br>n Plan has been s                 | ' page to sub<br>viewer(s) that<br>aved" messag                          | mit the plan, DR<br>t the Action Plar<br>ge. Select the <                         | GR will load<br>is ready for<br>To> or <cc></cc>             |
|                              | Action Plan submitted.                                                                                                    |                                                                                                    |                                                                                       |                                                                          |                                                                                   | ×                                                            |
|                              | 🟛 Manage Action Plan                                                                                                    |                                                                                                    |                                                                                       |                                                                          |                                                                                   | 4 Back                                                       |
|                              | Grant Number:<br>Grantee Name:<br>Appropriation Code:<br>Action Plan Status:                                                                                   | TEST GRANT<br>Georgia<br>2013 SDY<br>Submitted - Await for Review                                   | LOCCS Autho<br>Grant Award<br>Total Estimat<br>Total Budget                           | rized Amount:<br>Amount:<br>ed PI/RL Funds:<br>:                         | \$0.00<br>\$10,000,000,000,000.00<br>\$0.00<br>\$10,000,000,000,000.00            | C2 Edit                                                      |
|                              | Create Email  Success Action Plan has been saved.  Toricate beauer Price Vote: Multiple email addresses must be separated by a semi-colon. For Exampl  To:     | e abc@hudgor iyz@hudgor                                                                             |                                                                                       |                                                                          |                                                                                   |                                                              |
|                              | cc :<br>sunil.rekhi@hud.gov                                                                                                    |                                                                                                    |                                                                                       |                                                                          |                                                                                   |                                                              |
|                              | Subject: DRGR Notification[3] - Action Plan for Grant: TEST GRANT Grante Message: DRGR Notification[3] - Action Plan for Grant: TEST GRAN                      | e: GeorgiaSubmitted for HUD Review<br>T Grantee: GeorgiaSubmitted for HUD Review                    |                                                                                       |                                                                          |                                                                                   |                                                              |
| 4 Se<br>pa<br>to<br>ea<br>su | electing the <b><to></to></b> or <b><cc></cc></b> I<br>age. On this page, users of<br>an email for notification<br>ach time an Action Plan is<br>ubscriptions. | inks to add additiona<br>can search for additi<br>of Action Plan subm<br>submitted for reviev       | al recipients to the<br>onal recipients to<br>ission, DRGR user<br>v. See Chapter 7 - | e email takes t<br>add to the e<br>s can create a<br>- My Profile f      | the user to the "<br>email. In lieu of l<br>a subscription to<br>or information o | Email Search"<br>being added<br>o be notified<br>on managing |
|                              | Manage Action Plan                                                                                                    |                                                                                                    |                                                                                       |                                                                          |                                                                                   | < Back                                                       |
|                              | Grant Number:<br>Grantee Name:<br>Appropriation Code:<br>Action Plan Status:                                                                                   | TEST GRANT<br>Georgia<br>2013 SDY<br>∑ Submitted - Await for Review                                 | LOCCS<br>Grant<br>Total I<br>Total I                                                  | Authorized Amount:<br>Award Amount:<br>Estimated PI/RL Funds:<br>Budget: | \$<br>\$10,000,000,000<br>\$<br>\$10,000,000,000,000                              | 0.00<br>0.00<br>0.00 C Edit<br>0.00                          |
| E<br>E<br>S                  | ADMIN<br>Email Search<br>iearch Criteria                                                                                                    |                                                                                                    |                                                                                       |                                                                          |                                                                                   |                                                              |
|                              | Select Option Last Name: Search Reset                                                                                                    | State / rentory:<br>Select Option<br>First Nome:                                                    |                                                                                       | v v                                                                      |                                                                                   |                                                              |
| (                            | Return to Previous Page                                                                                                    |                                                                                                    |                                                                                       |                                                                          |                                                                                   |                                                              |

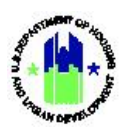

# C. Action Plan Reviews

HUD users must review and approve or reject submitted Action Plans. HUD review will be specific to the Grant appropriation and will focus on the compliance of the Action Plan with Grant requirements and the accuracy and completeness of information. The review will be a means for the HUD CPD Representative to understand how the Grant program is structured.

As part of this review, HUD users will utilize the "Review Tools" feature to access the Action Plan Checklist, display changes to the current version of the Action Plan, provide comments on active activities and flags, enter overall review comments, and attach supporting documents. Grantees should use the Review Tools functions prior to submitting their Action Plans to ensure a smooth and efficient HUD review. Below is an illustration of how Grantee users and HUD users will use Review Tools to ensure compliance and quality. See Chapter 14 – Action Plan Review Tools for detailed information on using these functions.

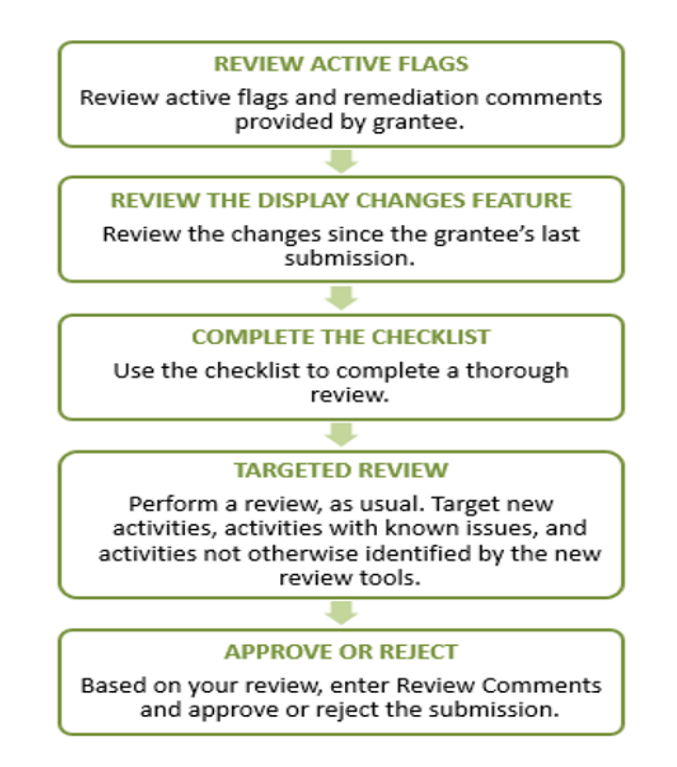

## C1. HUD | Review, Approve, and Reject Action Plan

This section explains the steps a HUD user will take to review an Action Plan submitted by a Grantee. Note that there is a difference between HUD's use of the "Review Screen" and the "Review Tools." The **"Action Plan Review"** page is where HUD users review and approve or reject the Action Plan and enter review comments. In contrast, "Review Tools" provide a summary of all Grantee and HUD user review actions.

| User Role: HUD User                                                              | Menu Option:  Review Action Plan |  |  |  |  |  |
|----------------------------------------------------------------------------------|----------------------------------|--|--|--|--|--|
| Purpose: Allow HUD Users to review and approve or reject the DRGR Action Plan.   |                                  |  |  |  |  |  |
| Complete the following steps to review and approve or reject a DRGR Action Plan: |                                  |  |  |  |  |  |

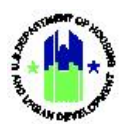

| User Role: HUD User |                                                                                     |                                                                                                    |                                                      | Menu Option: <ul> <li>Review Action Plan</li> </ul>             |                                                                                                    |                                                         |                                                                                                    |                                                                     |                                  |
|---------------------|-------------------------------------------------------------------------------------|----------------------------------------------------------------------------------------------------|------------------------------------------------------|-----------------------------------------------------------------|----------------------------------------------------------------------------------------------------|---------------------------------------------------------|----------------------------------------------------------------------------------------------------|---------------------------------------------------------------------|----------------------------------|
| 1                   | After using Re<br>Grant or in<br>Plan menu. So<br>"Submitted – a<br>select the pene | view Tools outlined<br>con from the main n<br>ee Section A2 above<br>Await for Review" to<br>cil icon in the "Actior | in Cha<br>avigatio<br>e. On t<br>o searc<br>ns" colu | pter 14 o<br>on bar an<br>he "Searc<br>h for Acti<br>umn to loa | f the DRGR U<br>d select the <b><f< b=""><br/>h Action Plan<br/>on Plans in su<br/>ad the <b>"Reviev</b></f<></b> | ser Man<br>Review A<br>s″ page,<br>ıbmitted<br>v Action | ual, navigate to<br><b>ction Plan&gt;</b> link<br>select the Action<br>status. From th<br><b>Plan"</b> page. | the <b>Manage</b><br>under the Ac<br>on Plan Statu<br>ne search res | e My<br>ction<br>us as<br>sults, |
|                     | CPD   Disaster Recovery Grant                                                       | Reporting System                                                                                                    |                                                      |                                                                 | Louisiana   X-22-PA-02-0224                                                                                       |                                                         | 🔒 😤 重- \$- 진                                                                                                 | ē• €• ₩• ≗• [TOO1SU]                                                | st, T001SUFirst                  |
|                     | Q Search Actio                                                                      | on Plans                                                                                                    |                                                      |                                                                 |                                                                                                    |                                                         |                                                                                                    |                                                                     | Back                             |
|                     | Search Criteria 👻                                                                   |                                                                                                    |                                                      |                                                                 |                                                                                                    |                                                         |                                                                                                    |                                                                     |                                  |
|                     | HUD Office:                                                                         | Select Option                                                                                                    |                                                      | ~                                                               | State/Territory:                                                                                                  | Select Option                                           |                                                                                                    | ~                                                                   |                                  |
|                     | Grantee Name:                                                                       | Louisiana                                                                                                    |                                                      |                                                                 | Program Name:                                                                                                    | Enter Program                                           | Name                                                                                                    |                                                                     |                                  |
|                     | Appropriation Code:                                                                 | Enter Appropriation Code                                                                                             |                                                      |                                                                 | Grant Number:                                                                                                    | Enter Grant No                                          | mber                                                                                                    |                                                                     |                                  |
|                     | Grant Status:                                                                       | Select Option                                                                                                    |                                                      | ~                                                               | Disaster:                                                                                                    | Select Option                                           |                                                                                                    | ·                                                                   |                                  |
|                     | Obligation Date From:                                                               | mm/dd/yyyy                                                                                                    |                                                      | <b></b>                                                         | Obligation Date To:                                                                                               | mm/dd/yyyy                                              |                                                                                                    | <b></b>                                                             |                                  |
|                     | Public Action Plan Status:                                                          | select Uption                                                                                                    |                                                      | ~                                                               | Action Plan Status:                                                                                               | submitted - A                                           | wait for Kevlew                                                                                              |                                                                     |                                  |
|                     |                                                                                     |                                                                                                    |                                                      | Rese                                                            | Search                                                                                                    |                                                         |                                                                                                    |                                                                     |                                  |
|                     | Matching Results 2                                                                  | 1                                                                                                    |                                                      |                                                                 |                                                                                                    |                                                         |                                                                                                    |                                                                     |                                  |
|                     | Copy Print CSV Excel                                                                | ma Grant Number                                                                                                    | Gran                                                 | t Status                                                        | Bublic Action Blan Status                                                                                         |                                                         | Action Blan Status                                                                                           | Actions                                                             |                                  |
|                     | LA Louisiana                                                                        | 8-11-DN-22-0001                                                                                                    | Active                                               |                                                                 | Public Action Plan Status                                                                                         |                                                         | Submitted - Await for Review                                                                                 | Actions                                                             | •                                |
|                     | LA Louisiana                                                                        | RHP-LA                                                                                                    | Active                                               |                                                                 |                                                                                                    |                                                         | Submitted - Await for Review                                                                                 | e                                                                   | •                                |
| 2                   | The <b>"Review A</b><br>a. Select the li<br>b. Review sub<br>c. Add suppor          | <b>ction Plan"</b> page load<br>ink to display change<br>mission comments for<br>ting documents to th                | ds. From<br>rs from<br>rom th<br>ne revie            | m this pag<br>the previ<br>e Grantee<br>ew.                     | ge the HUD us<br>ously reviewe<br>; and                                                                           | er can e<br>d and ap                                    | asily:<br>proved Action F                                                                                    | Plan;                                                               |                                  |
|                     |                                                                                     | The n                                                                                                    | emaind                                               | er of this p                                                    | age intentional                                                                                                   | lly left bla                                            | nk.                                                                                                    |                                                                     |                                  |

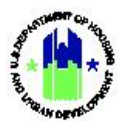

| <b>r Role:</b> HUD User                                                                        | Menu Option: OReview Action     | on Plan                                |
|------------------------------------------------------------------------------------------------|---------------------------------|----------------------------------------|
|                                                                                                | ·                               |                                        |
| Back to Previous Screen                                                                        |                                 |                                        |
| Grant Number:<br>B-08-DN-22-0001                                                               |                                 | Grantee Name:<br>Louisiana             |
| LOCCS Authorized Amount:<br>\$34,183,994.00                                                    |                                 | Grant Award Amount:<br>\$34,183,994.00 |
| Estimated PI/RL Funds:<br>\$1,492,496.02                                                       |                                 | Total Budget:<br>\$35,676,490.00       |
| Status:                                                                                        |                                 |                                        |
| Submitted - Await for Review           Save Review         I         Cancel Review Action Plan |                                 |                                        |
| Changes from Prior Review a                                                                    |                                 |                                        |
| Display changes from prior approved review                                                     |                                 |                                        |
| SUBMISSIONS COMMENTS Action Plan Submission Comments                                           |                                 |                                        |
| None Action Plan Review Comments                                                               |                                 |                                        |
|                                                                                                |                                 |                                        |
| C                                                                                              |                                 |                                        |
|                                                                                                |                                 |                                        |
| ADD DOCUMENTS IN SUPPORT OF REVIEW                                                             |                                 |                                        |
| Supporting Documents * Valid file extensions are: .png .gif .jpg .jpeg .                       | .doc.docx.ads.adsx.ppt.ppbr.pdf |                                        |
|                                                                                                |                                 |                                        |

The remainder of this page intentionally left blank.

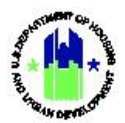

3 After completing the review, the HUD user changes the status of the plan to "approved" or "rejected" using the status dropdown options. Select **<Save Review>** to save the changes. This action changes the status as selected and makes the Action Plan available for Grantee modifications.

| aak is Previous Screen  rark Names  rark Names  rark N |                                                                            |
|----------------------------------------------------------------------------------------------------|----------------------------------------------------------------------------|
| answing:       contract Name:         op One 32 or 0001       contract Name:         SCS Authorized Amount:       contract Amount         Autisser       contract Amount         Autisser       contract Amount         Autisser       contract Amount         Autisser       contract Amount         Autisser       contract Amount         Autisser       contract Amount         Submitted - Await for Review       contract Amount         Save Review         Concol Review Action Plan         Save Review         Concol Review Action Plan         Save Review         Concol Review         save Review         Concol Review Action Plan         Save Review         Concol Review Action Plan         Save Review         Concol Review Comments         save Review         Concol Review Comments         save Review Comments       Concol Review Comments         DD DOCUMENTS IN SUPPORT OF REVIEW       Concol Review Comments ** Valid file extension area ong off togo goeg doc cdoc cols advace pations of togo                                                                                                    |                                                                            |
| CS A Unitorized Amount: Scient Award Amount:   K1 823 994.00 Tail Biodepti:   K1 823 994.00 Stient Amount:   Stain CA Stient Amount:   Stain CA Stient CA   Stain CA Stient CA   Stain CA <t< td=""><td>Grantee Name:<br/>Louisiana</td></t<>                                                                                                    | Grantee Name:<br>Louisiana                                                 |
| tinded P// RF. Prinds: Total Budgett:   satures:                                                                                                    | Grant Award Amount:<br>\$34,183,994.00                                     |
| Iatas:         Submitted - Await for Review         Save Review I       I         Cancel Review Action Plan             hanges from Prior Review             splay changes from prior approved review             UBMISSIONS COMMENTS             tion Plan Submission Comments             met             DD DOCUMENTS IN SUPPORT OF REVIEW             kapperting Documents * Valid file extensions are: .ong .off .jpg .jpg .dec .decc .vis .slas .ppt .ppt .ppt .ppt .ppt .ppt .ppt .pp                                                                                                    | Total Budget:<br>\$35,676,490.00                                           |
| Saure Review I Concel Review Action Plan  hanges from Plor Review splay changes from plor approved review  UBMISSIONS COMMENTS ttion Plan Submission Comments net  DD DOCUMENTS IN SUPPORT OF REVIEW  apporting Documents * Valid file extensions are: .ong .gif .jpg .jbgg .doc .docr .uls .dax .ppt .pptx .pdf                                                                                                    |                                                                            |
| hanges from Prior Review splay changes from Prior approved review UBMISSIONS COMMENTS trion Plan Submission Comments ore trion Plan Review Comments DD DOCUMENTS IN SUPPORT OF REVIEW apporting Documents * Valid file extensions are: .png.off. /pg.jpeg.docdocx.xis.xisx.apt.ppts.pdf                                                                                                    | Action Plan                                                                |
| UBMISSIONS COMMENTS  trion Plan Submission Comments ne  trion Plan Review Comments  DD DOCUMENTS IN SUPPORT OF REVIEW  apporting Documents * Valid file extensions are: .png .gif .jpg .jpg .doc .docx .xls .xlsx .ppt .ppt .pdf                                                                                                    | eview                                                                      |
| ttion Plan Submission Comments ne  ttion Plan Review Comments  DD DOCUMENTS IN SUPPORT OF REVIEW  apporting Documents * Valid file extensions are: .png .gif .jpg .jpeg .doc .docx .xls .xlsx .ppt .ppts .pdf                                                                                                    | s                                                                          |
| DD DOCUMENTS IN SUPPORT OF REVIEW  importing Documents * Valid file extensions are: .png .gif .jpg .doc .docx .xls .xlsx .ppt .pptx .pdf                                                                                                    |                                                                            |
| DD DOCUMENTS IN SUPPORT OF REVIEW<br>importing Documents * Valid file extensions are: .png .gif .jpg .jpeg .doc .docx .xls .xlsx .ppt .pptx .pdf                                                                                                    |                                                                            |
| DD DOCUMENTS IN SUPPORT OF REVIEW<br>importing Documents * Valid file extensions are: .png .gif .jpg .jpeg .doc .docx .xls .xlsx .ppt .pptx .pdf                                                                                                    |                                                                            |
| DD DOCUMENTS IN SUPPORT OF REVIEW                                                                                                    |                                                                            |
| upporting Documents * Valid file extensions are: .png .gif .jpg .jpeg .doc .docx .xds .xdsx .ppt .pptx .pdf                                                                                                    | PORT OF REVIEW                                                             |
|                                                                                                    | extensions are: .png .gif .jpg .jpeg .doc .docx .xls .xlsx .ppt .pptx .pdf |
| lone                                                                                                    |                                                                            |

The remainder of this page intentionally left blank.